# 5.49-LERB - Validierung der Stellungnahme

Author: Daniele Giannotta

Updated: a month ago

#### E-Mail erhalten

Sie haben eine E-Mail erhalten mit der Anschrift 'Stellungnahme verfügbar'. Dies bedeutet, dass der Kodierer zu einer DRG Rechnungs-Prüfung eine Stellungnahme erstellt hat.

|            | JAROWA                                                                                                   |  |
|------------|----------------------------------------------------------------------------------------------------|--|
|            | Stellungnahme verfügbar         (Falgnumm: Beispiel_DRS-<br>Benzensensensensensensensensensensensensense |  |
|            | JAROWA Insurance<br>Zahlerweg 5<br>6300 Zug                                                              |  |
| A Environt |                                                                                                    |  |

#### Stellungnahme ansehen und validieren

Um die Stellungnahme einzusehen und zu validieren, klicken Sie auf 'Stellungnahme validieren'.

| JAROWA                                                                                                    |
|----------------------------------------------------------------------------------------------------|
| Stellungnahme verfügbar                                                                                                    |
| (Fallnummer: Beispiel_DRG-<br>Rechnungsprüfung_10)                                                                            |
| Sehr geehrte Damen und Herren                                                                                                 |
| Wir haben die Leistungsprüfung durchgeführt. Die Stellungnahme steht zur Einsicht auf<br>der JAROWA Service Plattform bereit. |
| Melden Sie sich bitte auf der Plattform an, um die Stellungnahme zu validieren.                                               |
| Besten Dank für die Zusammenarbeit. Bei Fragen sind wir gerne für Sie da.                                                     |
| Freundliche Grüsse                                                                                                    |
| Im Auftrag von Schulung Spitex und Pflegeheim Controlling (Versicherung)<br>External Controller                               |
| +41 58 000 00 00                                                                                                    |
| : tellungnahme va                                                                                                    |
| JAROWA Insurance<br>Zählerweg 6<br>6300 Zug                                                                                   |

## Login betätigten

Loggen Sie sich auf der JAROWA Plattform ein.

| JAR                            | O W A                     |
|--------------------------------|---------------------------|
| Anmeldung                      | g                         |
| enable.test+klinik20@          | )jarowa.ch                |
| Passwort                       | ٩)                        |
| Mein Login me                  | erken                     |
| Anmeldung                      |                           |
| Zurück zur Anmeldung Haben Sie | e Ihr Passwort vergessen? |
|                                |                           |
|                                |                           |
|                                |                           |

## Click this text to set title

| Fallnummer<br>Dienstleistung                                         | Status                                                                   | Geschäftspartner oder Dienstleiste | Weitere Partei        | Aktionen & Alarme |
|----------------------------------------------------------------------|--------------------------------------------------------------------------|------------------------------------|-----------------------|-------------------|
| Beispiel DRG-Rechnungsprüfung 10<br>Controlling DRG-Rechnungsprüfung | ABSCHLUSS GESTARTET<br>Stellungnahme versendet<br>Aktualisiert: 174.2023 |                                    | KUNDE<br>Leo Beispiel | Stellungn         |
|                                                                      |                                                                          |                                    |                       |                   |
|                                                                      |                                                                          |                                    |                       |                   |
|                                                                      |                                                                          |                                    |                       |                   |
|                                                                      |                                                                          |                                    |                       |                   |
|                                                                      |                                                                          |                                    |                       |                   |
|                                                                      |                                                                          |                                    |                       |                   |

## Stellungnahme ansehen

Hier sehen Sie die Details der Stellungnahme inkl. den Beanstandungen vom Kodierer.

| 8001 Zunch, ZH, CH                             | (g) enaole.test+versionerungcontrollingi@jarowa                                                                                                    | <ul> <li>enable.test+controller@jarowa.ch</li> </ul>                                                                                                    | ஞு enaole.test=controllenggarowa.cn                                                                                |
|------------------------------------------------|----------------------------------------------------------------------------------------------------|----------------------------------------------------------------------------------------------------|----------------------------------------------------------------------------------------------------|
| Dienstieistung: DRG-Rechnungsprüfung / Control | ing                                                                                                    |                                                                                                    |                                                                                                    |
| Stellungnahme                                  | Eintrittsdatum<br>273.2023<br>Austrittsdatum<br>2.72023<br>Ausgangslage<br>Lorem ipsum color sit amet,<br>dolore magna aliquyam erat.<br>Enwägung<br>Lorem ipsum dolor sit amet,<br>dolore magna aliquyam erat. | onsetetur sadipscing elitr, sed diam no<br>ed diam voluptua. At vero eos et accus<br>consetetur sadipscing elitr, sed diam no<br>.sed diam voluptua. At vero eos et accus<br>consetetur sadipscing elitr, sed diam no<br>.sed diam voluptua. At vero eos et accus | numy eirmod tempor invidunt ut labore et<br>iam et<br>iam et<br>numy eirmod tempor invidunt ut labore et<br>iam et |
| Beanstandungen                                 | DRG<br>Korrekt<br>Ursprünglicher DRG Kode                                                                                                    |                                                                                                    |                                                                                                    |

## Klicken Sie auf 'Weiter', um fortzufahren.

| Stellungnahme  | Eintrittsdatum<br>273.2023                                                                                                    |
|----------------|----------------------------------------------------------------------------------------------------|
|                | Austrittsdatum<br>2.72023                                                                                                    |
|                | Ausgangslage<br>Lorem ipsum dolor sit amet, consetetur sadipscing elitr, sed diam nonumy eirmod tempor invidunt ut labore et<br>dolore magna aliquyam erat, sed diam voluptua. At vero eos et accusam et |
|                | Erwägung<br>Lorem ipsum dolor sit amet, consetetur sadipscing elitr, sed diam nonumy eirmod tempor invidunt ut labore et<br>dolore magna aliquyam erat, sed diam voluptua. At vero eos et accusam et     |
|                | Empfehlung<br>Lorem ipsum dolor sit amet, consetetur sadipscing elitr, sed diam nonumy eirmod tempor invidunt ut labore et<br>dolore magna aliquyam erat, sed diam voluptua. At vero eos et accusam et   |
|                |                                                                                                    |
| Beanstandungen | DRG<br>Korrekt                                                                                                    |
|                | Ursprünglicher DRG Kode<br>23423                                                                                                    |
|                | Ursprüngliches effektives Kostengewicht<br>12341234                                                                                                    |
|                |                                                                                                    |
| Abbrechen      | Weiter                                                                                                    |
|                | · · · · · · · · · · · · · · · · · · ·                                                                                                    |

## Validierung Stellungnahme

Hier können Sie angeben. ob Sie mit der Stellungnahme einverstanden sind oder nicht.

Wenn Sie die Stellungnahme akzeptieren, klicken Sie auf 'Ja, akzeptieren'. Sie können dann optional eine Bemerkung anfügen.

Wenn Sie die Stellungnahme anfechten wollen, klicken Sie auf 'Nein, anfechten' und begründen Sie Ihre Anfechtung.

| - JAROWA | © Schliesen                                                                       |
|----------|-----------------------------------------------------------------------------------|
|          | Stellungnahme                                                                     |
|          | Stellungnahme  Validierung Stellungnahme                                          |
|          | Exhummer         Beispiel_DRO-Rechnungsprüfung_10         Seturgnahme akaptiven?* |
|          | Zurück                                                                            |
|          |                                                                                   |

Klicken Sie auf 'Weiter', um die Validierung der Stellungnahme an den Kodierer zu senden.

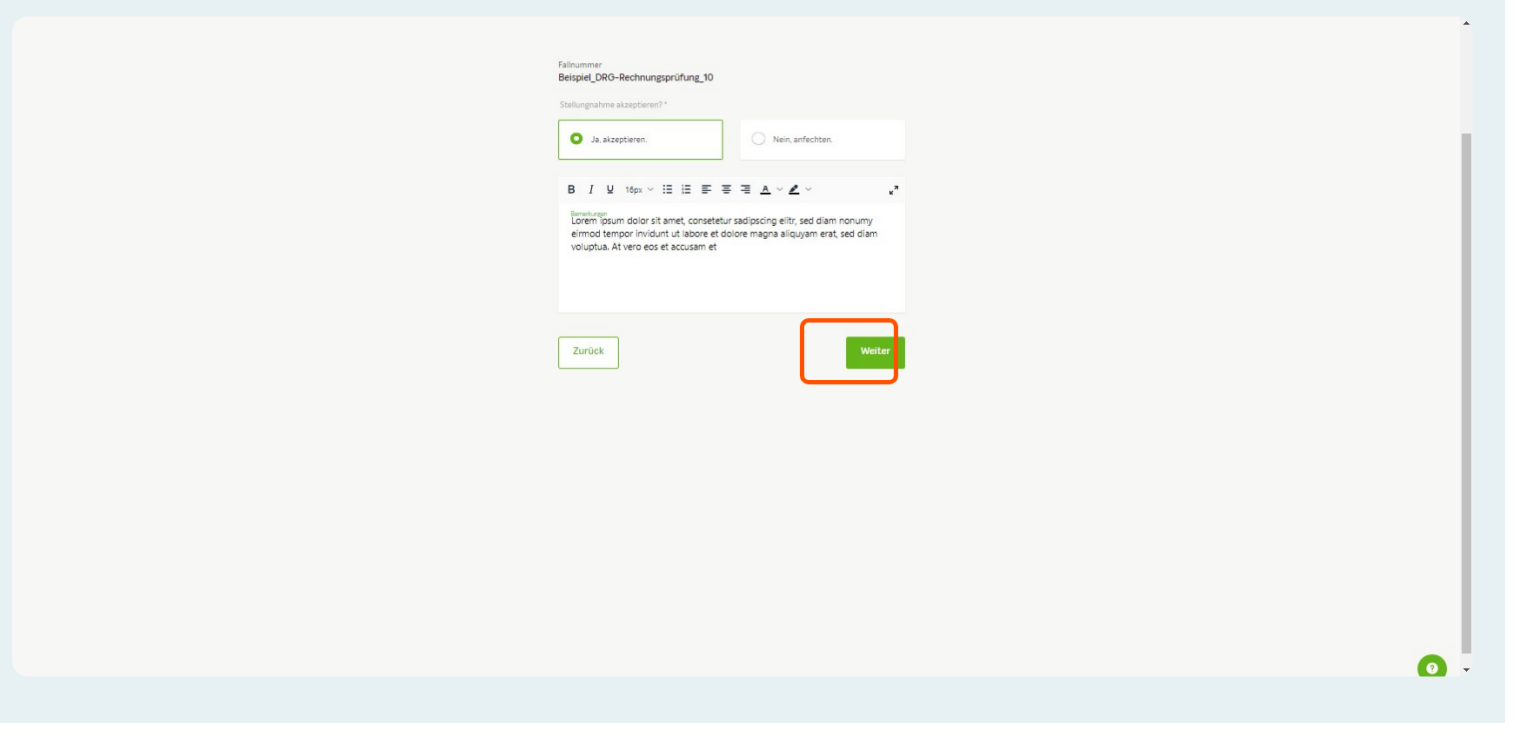

#### Validierung Stellungnahme versendet

Wenn Sie danach bei den Auftragsdetails des Falles ankommen, wurde die Validierung der Stellungnahme erfolgreich an den Kodierer gesendet.

| ∵ J A R O                                                                                        | WA                                                                                                    | Ų                                                                                                    | Marta Exemple                                  |
|--------------------------------------------------------------------------------------------------|----------------------------------------------------------------------------------------------------|----------------------------------------------------------------------------------------------------|------------------------------------------------|
| Fallnum Beispiel_DRC                                                                             | -Rechnungspr Partner- oder Z Beispiel_DRG-Rechn Status:                                                                                                    | Abschluss gestartet                                                                                                    |                                                |
| Oeschäftspart<br>Enter Solare Control<br>Potter und Controll<br>Potter 20<br>8001 Zurich, 24, CI | ner<br>25 å<br>Belspelutsmehmen A Versicherung Controlling<br>6, ⊣1530000000<br>0 @ enable test-versicherungsontrolling@jaro                                       | Dienstleister           External Centroller Bergiel AG &           Bahnhohttnass         A. Enternal           6300 Zig 20. CH         6, +158.00           6, +176.000.000         @ enable.tet           @ enable.tet         controller@jarowa.ch | Controller<br>00000<br>Int-controller@prova.ch |
| Dienstleistung: DRG-                                                                             | Rechnungsprüfung / Controlling                                                                                                    |                                                                                                    |                                                |
| Klinik Betsplet<br>Dienstieuter                                                                  | Frenenname<br>Kilnik Beispiel<br>Konspondenzspache<br>Deutsch<br>Konstaspenson E-Mail<br>enable.test-Visinik Tig/arowa.ch<br>Registrierung des Leistungserbringers | Name<br>Marte Example<br>Telefonnumer (r. 8. +4158)<br>+4158 000 00 00                                                                                                    |                                                |
|                                                                                                  | Akzeptiert                                                                                                    |                                                                                                    |                                                |
| Dokumente                                                                                        | LISTE VORSCHAU<br>UNITELISTE                                                                                                    | Alle herunterladen                                                                                                    | Dokumente hodMaden                             |
| Nachrichten                                                                                      | Volimacht Dokumente Upload.pdf                                                                                                    | HOCHELADELANE<br>17.04.2023 21:46 External Controller Beispie                                                                                                    | <b>*</b>                                       |
|                                                                                                  | Rechnung (KVG)                                                                                                    | NOCHELADINAN<br>17.04.2023 21:44 Peter Spitex Controller                                                                                                    | ی ک                                            |
|                                                                                                  |                                                                                                    |                                                                                                    |                                                |